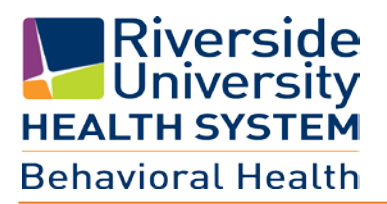

# Provider Billing MH User Guide (v.2)

June 2016

# **Table of Contents**

| Section One: Introduction                     |
|-----------------------------------------------|
| ELMR Sign-in                                  |
| Home Page (Contract Providers Caseload)       |
| Consumer Chart View                           |
| Navigation Tools                              |
| ection Two: ELMR Forms                        |
| View Authorizations (Service Authorization)   |
| View/Add Diagnosis                            |
| CSI                                           |
| Edit/View an Existing CSI15                   |
| ection Three: Billing / Services              |
| Provider Default                              |
| Service Information18                         |
| View/Add Unbilled Services22                  |
| ection Four: Reports24                        |
| PVD 2002 Batch Service Detail by PVD Report24 |
| PVD 2003 ELMR Invoice Summary Report25        |
| ection Five27                                 |
| Invoice Submission27                          |
| Questions/Support27                           |

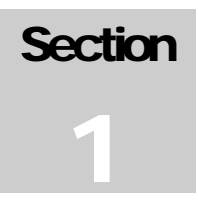

## **Section One: Introduction**

Welcome to Riverside University Health System, Behavioral Health "ELMR" system, which stands for **El**ectronic **M**anagement of **R**ecords. Effective July 1, 2016, all Mental Health Contract Providers will be able to access the County's ELMR system after opening a Virtual Private Network (VPN). (Review <u>ELMR System Requirement</u> user guide – Section 5) Providers will be able to view service authorizations, enter consumer's diagnosis, and Client Service Information (CSI).

Note: Java must be installed on computer <u>first</u> before ELMR can be accessed. Please refer to *ELMR System Requirements User Guide*.

#### **ELMR Sign-in**

Enter the **Provider Authentication** information:

- Server Default: MyAvatar Live
- System Code- This will always be LIVE in all caps.
- Username- Enter the user account. (in most cases it is the same username as Provider Connect)
- Password-

.

- Initial logon: Type in system generated password "123".
- User Access: User Defined personal Password.
- Select "Sing In" command button

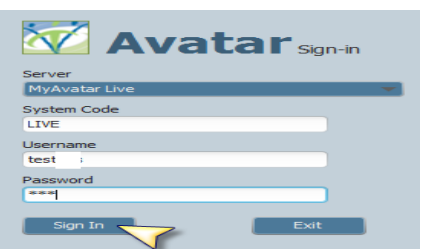

- System generated passwords will prompt the message below and prompt user to select "OK" to enter a new user defined personal password.
  - Your current password is system generated. You must enter a new password.

     Image: State of the system generated and the system generated. You must enter a new password.

     Image: State of the system generated and the system generated.

     New Password Entry:
     Requires that the new password be no less than 8 characters, of which at least
- one of the characters are uppercase and one lowercase, as well as it must include one special character. <u>Valid special characters</u> are: % @ # \$ ! \* ? / + > [] { } | -

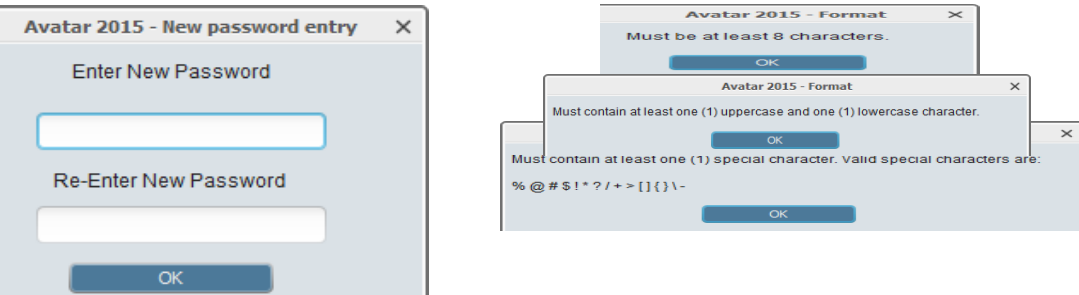

#### Home Page (Contract Providers Caseload)

The Home Page or Providers Caseload page will display a list of all consumers assigned to the logged on agency. This home page will also allow navigation through command buttons to access the service entry and reports request screens. A print page and refresh command button are also available on this page. The **PATID** (patient identification number assigned by ELMR during registration) is a hyper link to access the

individual consumer's data/chart.

All <u>headers</u> on this page allow the end user to **sort** by individual column. End User can review consumers by 'Open' episode "Status" or by consumer "Lastname".

#### When exiting ELMR select "Sign Out" not the "X".

| widers Caseload                |          |                            |                              |                             |                                                                        |                                   |                          |                  |
|--------------------------------|----------|----------------------------|------------------------------|-----------------------------|------------------------------------------------------------------------|-----------------------------------|--------------------------|------------------|
|                                |          |                            |                              |                             | Always                                                                 | 'Sign Out" by selecting h         | ere. Do not exit via the | -x               |
| Co                             | ntract   | Provi                      | ders                         | Casel                       | oad                                                                    | TEST                              |                          |                  |
|                                |          |                            |                              |                             |                                                                        |                                   |                          |                  |
| Print th                       | is page  | Refre                      | sh Page                      |                             | View Reports                                                           |                                   |                          |                  |
| Print th                       | is page  | Retro                      | ish Page<br>Gender           | Date of Birth               | New Services View Reports Program                                      | Caseload Start Date               | Caseload End Date        | Status           |
| Print th<br>PATID<br>950645162 | Lastname | Retro<br>Firstname<br>TEST | esh Page<br>Gender<br>Female | Date of Birth<br>01/05/1987 | rew Services View Reports Program ZZZTEST MFI SU CONTRACT TEST PROGRAM | Caseload Start Date<br>07/01/2015 | Caseload End Date        | Status A<br>Open |

#### **Consumer Chart View**

Select the PATID # to open the individual consumer's data for viewing.

This page will display the following for the consumer:

- Demographics Box: DOB, Gender, Primary Language, SSN and Caseload Start Date
- Access to ELMR Forms (See Section 2)
  - View Auths: Service Authorization
  - View Diagnosis: Diagnosis Entry
  - o CSI: CSI Admission

| Print this page            | Refresh Page           | View Services              | View Reports                        |                  |  |
|----------------------------|------------------------|----------------------------|-------------------------------------|------------------|--|
| TESTDATA,1                 | TEST (950645162) Episo | de NUMBER: 10              |                                     |                  |  |
| Date of Birth:             | 01/05/1987 G           | nder: Female               | Primary Language: English           | SSN: 000-00-0000 |  |
| Caseload Sta<br>07/01/2014 | rt Date:               |                            |                                     |                  |  |
| Caseload >> TES            | STDATA,TEST (95        | 0645162)                   |                                     |                  |  |
| View Auths                 |                        |                            |                                     |                  |  |
| View Diagnosis             | 04/13/2016 by CHANG    | MICHAEL(803662) with Major | depressive disorder, single episode |                  |  |
| View CSI                   | CSI Last Updated On 2  | 016-05-16                  |                                     |                  |  |

#### **Navigation Tools**

1. **Light Bulbs**: Hovering over the lightbulb will display the first row of the help message. Double-clicking the lightbulb will open a message box with the entire help message.

| Social S                          | Security Number                                                              | Ask Consume                                                                                               | r: "What is your Social Secur                                                   | ity Number?" Enter the exact S        | SN. with dashes (e.g., 111-11-11            | 111). If client d C       | lick icon to see more.                                                                                       |
|-----------------------------------|------------------------------------------------------------------------------|----------------------------------------------------------------------------------------------------|---------------------------------------------------------------------------------|---------------------------------------|---------------------------------------------|---------------------------|----------------------------------------------------------------------------------------------------|
| lek Consumer (<br>Applicable) (99 | ColOHS Admission     What is your Secial Securit 9901 - Client Unoble to Ass | <ul> <li>Loping</li> <li>Y Number?" Enter the exact SSN, wer) "Allowed and y if dient is in De</li> </ul> | with dashes (e.g., 111-11-1111). If<br>tox facility or if clent is Developments | dent deen't have or deen't know the i | SSN, enter one of the following codes: (899 | 00 - Clent Declined to St | ate) (99962 - None or Not                                                                                    |
|                                   |                                                                              |                                                                                                    |                                                                                 | OK                                    |                                             |                           |                                                                                                    |
| 2.                                | Dropdow                                                                      | <b>ו List</b> : Allows f                                                                                  | or a single seled                                                               | ction. Highlight t                    | he row to select t:                         | he value.                 | Place of Birth - County<br>Orange<br>Other (som outside of CA)<br>Place<br>Planas<br>Riverside<br>Carramento |
| 3.                                | Command                                                                      | Print this page                                                                                           | ws for a functio                                                                | on/command to c                       | Occur when select                           | ed.                       | New Row                                                                                                    |
| 4.                                | Free-Text                                                                    | Field: Allows f                                                                                           | or free text ent                                                                | ry. Current First Name 💡              | TEST                                        |                           |                                                                                                    |
| 5.                                | Radio But                                                                    | ton: Allows fo                                                                                            | r a single selec                                                                | tion by selecting                     | the circle before t                         | the value.                | Admission Transaction Type<br>Intel Admission<br>Pansfer or change in service                                |
| 6.                                | Check-Bo                                                                     | <b>‹</b> : Allows for m                                                                                   | ultiple selectio                                                                | ns by selecting e                     | ach applicable box                          | x before th               | e value                                                                                                    |

7. Multiple Iteration Table: Allows for rows to be added to display multiple entries.

|   |             | Description         | Status     | Estimated Onset | Classification |  | Bill Order | ICD-9 Code | ICD-10 |
|---|-------------|---------------------|------------|-----------------|----------------|--|------------|------------|--------|
| 1 | Primary (1) | Alcohol abuse, unsp | Active (1) |                 | Axis I (1)     |  | 1          | 305.00     | F10.10 |
| 2 |             |                     | Active (1) |                 |                |  | 2          |            |        |
|   |             |                     |            |                 |                |  |            |            |        |

- 8. **Red Required Field Name**: Field names in red font are required fields. Forms cannot be submitted or finalized without answering each required field. <u>Status</u>
- 9. Hovering over headers or displayed information can provide additional information.
- 10. **Dialog Box**: Error or Warning messages will pop-up/display after end user entries.

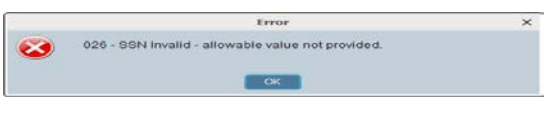

Diagnosis Missing 
Diagnosis Must Be Entered To Bill

11. Process Search: Free Text field that will search system for matching data to populate in field.

| Diagno | sing Practitioner | $\sim$           |            |
|--------|-------------------|------------------|------------|
| m      | rt                |                  | )          |
| Res    | ults              |                  |            |
| RH     | MIL (2 )          |                  |            |
|        | <= Previous 25    | 1 through 1 of 1 | Next 25 => |

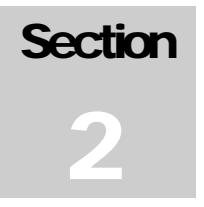

#### **Section Two: ELMR Forms**

Select the form name option to view corresponding page.

- View Auths: Access to view approved service authorization number, date range, program (RU) and account (dept. ID). Provider to review accuracy of service authorization prior to entering services.
- View Diagnosis: '*Diagnosis Missing*' in red will display, when applicable. When a diagnosis has been entered/filed the latest submitted date will be displayed. Access to view entered diagnosis detail and ability to "Add Diagnosis".
- CSI Admission:

| View Auths     |                   |
|----------------|-------------------|
| View Diagnosis | Diagnosis Missing |
| View CSI       | CSI Missing       |

## View Authorizations (Service Authorization)

All Auths for the individual consumer will be displayed in order of most current authorization. End User can access each service authorization's detailed information by selecting the blue "Auth Number".

| Caseload >> | TESTDATA, TEST  | (950645162) > | > All Auths    |
|-------------|-----------------|---------------|----------------|
| Auth Number | Auth Start Date | Auth End      | Program        |
| 75865       | 07/01/2012      | 08/31/2016    | ZZZPROGRAMELMR |
| 270878      | 04/26/2016      | 06/30/2016    | DPSS FFS MD    |

Open auth to review for appropriate date range, provider program (RU) and service code(s)/unit(s) authorized. This page will also display the remaining units per service code, based on previously entered/billed units.

| Caseload >> <u>TESTDATA,TEST (950645162)</u> >> All Auths >> <u>75865</u> |                           |                                     |                          |  |  |  |
|---------------------------------------------------------------------------|---------------------------|-------------------------------------|--------------------------|--|--|--|
| Auth #:75865                                                              | Auth Status: Approved     | Funding Source: Mental Health(1)    |                          |  |  |  |
| Begin Date: 07/01/2012                                                    | End Date: 08/31/2016      | Provider Program: ZZZPROGRAMELMF    | 2                        |  |  |  |
| Code Authorized(1): 90862MD                                               | Units Authroized(1): 6000 | Estimated Liability Code(1): 0      | Remaining Units(1): 6000 |  |  |  |
|                                                                           | Riverside University      | y Health System - Behavioral Health |                          |  |  |  |

▶ The Remaining Units section will display a warning symbol △ and message (when scrolled over) to warn on CPT codes that are over in units.

| Code Auth.(1): 360   | Units Auth.(1): 5000 | Est. Liab.(1): 13050 | Remaining Units(1): 1410                        |
|----------------------|----------------------|----------------------|-------------------------------------------------|
| Code Auth.(2): 363   | Units Auth.(2): 2000 | Est. Liab.(2): 5220  | Warning<br>Ref                                  |
| Code Auth.(3): 520   | Units Auth.(3): 2000 | Est. Liab.(3): 4040  | -Units Claimed 1710<br>Remaining Units (3)      |
| Code Auth.(4): 590   | Units Auth.(4): 2000 | Est. Liab.(4): 4040  | Rer Units Remaining 290<br>- Units in Draft 435 |
| Code Auth.(5): 96101 | Units Auth.(5): 2000 | Est. Liab.(5): 5220  | Remaining Units(5): 2000<br>Units Over -145     |
| Code Auth (6): 00201 | Units Auth (6): 1000 | Est Lish (6) 4820    | Remaining Units/6): 1000                        |

#### View/Add Diagnosis

Page will display the diagnosis entered for each episode and sorted by most recent at top. End User will have access to "**Add Diagnosis**". If an error is found after the diagnosis form has been submitted, Provider is to notify their Admission Entry point of contact for errors, so that the incorrect information can be voided. Provider will 'add' a new diagnosis to replace the incorrect/voided diagnosis.

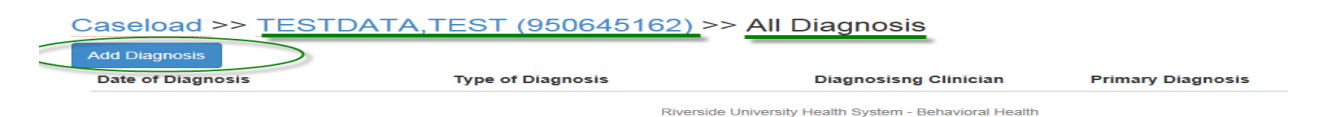

Select Add to enter a new diagnosis

| whe Of Diagnose | Type Of Diagnosis |  |
|-----------------|-------------------|--|
| 9/12/2011       | Update            |  |
| 9/12/2011       | Admission         |  |
| 9/12/2011       | Admission         |  |
| 9/12/2011       | Admission         |  |
| 9/12/2011       | Admission         |  |
| 3/05/2012       | Update            |  |
| 6/07/2012       | Update            |  |
| 8/15/2012       | Update            |  |
| 0/02/2012       | Update            |  |
| 0/29/2012       | Update            |  |
| 6/28/2013       | Update            |  |
| 7/10/2013       | Update            |  |
| 1050013         | Administra        |  |

Follow the diagnosis entry process, described below.

• Complete the Diagnosis Form. The fields in RED are required. Type, Date, and Time of Diagnosis must be entered first before continuing.

| Chart 🗧 Diagnosis 🗧                                                                                | ÷                                                          |                                                                                                    |
|----------------------------------------------------------------------------------------------------|------------------------------------------------------------|----------------------------------------------------------------------------------------------------|
| <ul> <li>Diagnosis</li> <li>Additional Diagnosis Inf</li> <li>Diagnosis (Axis IV and V)</li> </ul> | Type Of Diagnosis<br>Admission Update<br>Date Of Diagnosis | Select Episode To Default Diagnosis Information From  Select Diagnosis Entry To Default Information From |
| Submit                                                                                             | Time Of Diagnosis                                          |                                                                                                    |
|                                                                                                    | Ranking Description Status Estimated Onset                 | Classification Resolved Bill Order ICD-9 Code ICD-10                                                     |
| Online Documentation                                                                               |                                                            |                                                                                                    |
|                                                                                                    | New Row Delete Row                                         | Show Active Only                                                                                         |
|                                                                                                    | T                                                          |                                                                                                    |
|                                                                                                    | Diagnosis Search 2010                                      | Code Crossmapping                                                                                        |
|                                                                                                    | Active Rule-out Resolved Void                              | Is Diagnosis Selected Axis I or II                                                                       |
|                                                                                                    | Resolved Date                                              | •                                                                                                    |
|                                                                                                    | T Y T                                                      | Diagnosing Practitioner                                                                                  |
|                                                                                                    | Ranking<br>Primary Secondary Tertiary                      |                                                                                                    |

\*\*\*Please ensure that you answer all applicable consumer information. \*\*\*

Type of Diagnosis – This field box has 2 choices: Admission and Update. If this is the first diagnosis for the client's episode, select Admission.

| Ē   | 🚰 Chart 🧔     | Diagnosis 🤌 |                    |
|-----|---------------|-------------|--------------------|
| Di  | iagnosis      |             | Type Of Diagnosis  |
| • A | dditional Dia | agnosis Inf | O Admission Update |

**Date of Diagnosis** – Enter the diagnosis date in this format: **mm/dd/yyyy**.

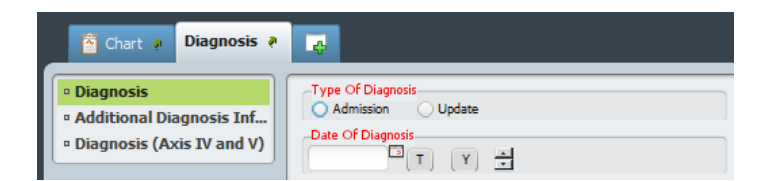

► **Time of Diagnosis** – Enter the time of diagnosis. If the time of the diagnosis is the current time of data input, click "Current". If the time of diagnosis needs to be entered via the scroll button, click the scroll button next to the H (for hour), M (for minute), and AM/PM accordingly.

| 🖆 Chart 👂 Diagnosis 🗧                                                                              |                                                            |
|----------------------------------------------------------------------------------------------------|------------------------------------------------------------|
| <ul> <li>Diagnosis</li> <li>Additional Diagnosis Inf</li> <li>Diagnosis (Axis IV and V)</li> </ul> | Type Of Diagnosis<br>Admission Update<br>Date Of Diagnosis |
| Submit                                                                                             | Current H T M AM/PM T                                      |

**Note:** Once the Type, Date, and Time of Diagnosis have been entered, you may begin to document a diagnosis.

Click on the **New Row** button **New Row** under the **Diagnoses** field to be able to enter a diagnosis. (You will not be able to continue filling out the form if you do not add a new row first).

Performing this action will activate the **Diagnosis Search**, **Status**, **Bill Order**, and **Diagnosis Practitioner** as additional required fields.

| Ranking Description<br>Primary (1)           | Active (1)                  | nset Classification | Resolved | B# Order       | ICD-9 Code | 100-10                  |                                                                      |
|----------------------------------------------|-----------------------------|---------------------|----------|----------------|------------|-------------------------|----------------------------------------------------------------------|
|                                              |                             |                     |          |                |            |                         |                                                                      |
|                                              |                             |                     |          |                |            |                         |                                                                      |
| New Row Delete Row                           |                             | -Show Active On     | ly -     | O No           |            | Ŷ                       |                                                                      |
|                                              |                             |                     |          |                |            |                         |                                                                      |
| agnosis Search                               |                             | Code Crossmapping   |          |                |            |                         |                                                                      |
| 96                                           | a(                          | 2                   |          |                |            |                         |                                                                      |
| Diagnosis                                    |                             |                     | 100      | -9 1           | CD-10      | DSM-IV                  |                                                                      |
| Spolar I disorder, single manic episode      |                             |                     | 296.0    | 00 F3          | 9.9        | Bipolar I disorder, sin | gle manic episode, unspecified                                       |
| Sipolar I disorder, single manic episode, mi | d                           |                     | 296.0    | 01 F3          | 0.11       | Bipolar I disorder, sin | gle manic episode, mild                                              |
| Sipolar I disorder, single manic episode, mo | derate                      |                     | 296.0    | 02 F3          | 0.12       | Bipolar I disorder, sin | gle manic episode, moderate                                          |
| Severe bipolar I disorder, single manic epis | ode                         |                     | 296.0    | 03 F3          | 1.13       |                         |                                                                      |
| Severe bipolar I disorder, single manic epis | ode with psychotic features |                     | 296.0    | 04 F3          | 0.2        | Bipolar I disorder, sin | gle manic episode, severe with psychotic features                    |
| Spolar I disorder, single manic episode, in  | partial remission           |                     | 296.0    | 05 F3          | 0.8        | Bipolar I disorder, sin | gle manic episode, in partial remission                              |
| Bipolar I disorder, single manic episode, in | full remission              |                     | 295.0    | 06 F3          | 0.8        | Bipolar I disorder, sin | gle manic episode, in full remission                                 |
| Manic disorder, recurrent episode            |                             |                     | 296.     | 10 F3          | 1.89       | Bipolar I disorder, mo  | ist recent episode manic with or without full interepisode recovery  |
| Manic disorder, recurrent episode, mild      |                             |                     | 296.1    | 11 F3          | 0.8        | Bipolar I disorder, mo  | st recent episode manic with or without full interepisode recovery   |
| Manic disorder, recurrent episode, modera    | te                          |                     | 296.1    | 12 F3          | 0.8        | Bipolar I disorder, mo  | ist recent episode manic with or without full interepisode recovery  |
| Annie alizzable energy energy and and        |                             |                     | - 100    | 19 89          |            | Diantas Talanestas ma   | at second established where with as without \$1.0 hereader statement |
| Annual By IMO Terminology & C                |                             |                     | 1 th     | rough 25 of 30 | 0          |                         | Next 25 =>                                                           |

**Diagnosis Search** (Axis I- primary Required Field) - This is a file-lookup data element. Enter the first and primary diagnosis code or name of the diagnosis in the white box below; highlight the appropriate diagnosis that needs to be entered. (*Make sure the diagnosis being chosen has both an ICD-10 and DSM-IV code in their respective columns*).

> Once confirmed, press enter or double click to use as the diagnosis.

| iagnosis<br>dditional Diagnosis Inf | Type Of Diagnosis     Admission Update                                                                            |                      | Select Episode To                                            | Default Diagnos                            | is Information | From       |        |
|-------------------------------------|----------------------------------------------------------------------------------------------------|----------------------|--------------------------------------------------------------|--------------------------------------------|----------------|------------|--------|
| agnosis (Axis IV and V)             | Date Of Diagnosis                                                                                                 |                      | Select Diagnosis E                                           | intry To Default                           | Information F  | From       |        |
| Submit                              | Time Of Diagnosis<br>09:29 AM Current H = N<br>Diagnoses                                                          | а 🛨 ам/рм 🛨          |                                                              |                                            |                |            |        |
| <u>e s s s</u>                      | Ranking Description St.                                                                                           | atus Estimated Onset | Classification                                               | Resolved                                   | Bill Order     | ICD-9 Code | ICD-10 |
| ne Documentation                    |                                                                                                    |                      |                                                              |                                            |                | - 16       |        |
| ne Documentation                    | 4 New Row Delate Row                                                                                              |                      | Show Active                                                  | Only                                       | C N            |            |        |
| ne Documentation                    | 4<br>New Row Delate Row                                                                                           |                      | Show Active                                                  | Dnily                                      | () N           | ø          |        |
| ne Documentation                    | New Row Delate Row                                                                                                | a,                   | Show Active<br>Ves<br>Code Crossmappi                        | Drily                                      | _ N            | ø          |        |
| ne Documentation                    | New Row Delete Row     V     Olignosis Search     Status     Active Rule-out Resolved                             | Void                 | Show Active<br>Yes<br>Code Crossmappi<br>Is Diagnosis Select | Only<br>ng<br>ted Axis I or II             | O N            | 0          |        |
| ine Documentation                   | 4<br>New Row Delete Row<br>Clagnosis Search<br>Sahus<br>Sahus<br>Active Role-out Resolved<br>Resolved Date<br>T Y | Veid                 | Show Active<br>Yes<br>Code Crossmappi<br>Is Diagnosis Selec  | Only<br>ng<br>ted Axis I or II<br>Utiloner | <u> </u>       | o          |        |

Once a diagnosis has been selected the **Status** field will automatically default to **Active**; the **Bill Order** will also default to **1**. You can also verify that the diagnosis chosen has an ICD-10 and DSM-IV code by looking in the **Code Crossmapping** field.

▶ Is Diagnosis Selected Axis I or II – Click on this field to bring up the drop down menu, select the appropriate axis for the diagnosis. Choose only Axis I or Axis II as the only valid choices.

| Diagnoses                                     |                                               |                  |            |                          |        |
|-----------------------------------------------|-----------------------------------------------|------------------|------------|--------------------------|--------|
| Ranking Description Status Estimated Onset    | Classification                                | Resolved         | Bill Order | ICD-9 Code               | ICD-10 |
| Primary (1) Bipolar I disorder sin Active (1) |                                               |                  | 1          | 296.00                   | F30.9  |
| 4                                             | -Show Active Onli                             | v                |            |                          |        |
| New Row Delete Row                            | ⊖ Yes                                         |                  | A ()       | lo                       |        |
| Diagnosis Search                              | Code Crossmapping                             |                  |            |                          |        |
| Bipolar I disorder, single manic episode      | ICD-9 ICD-1<br>296.00 F30.9<br>DSM-5: Bipolar | 0 DSM-I<br>296.0 | V SNOMEI   | )<br>)0<br>5 or most rec | ent.   |
| Status<br>• Active Rule-out Resolved Void     | Is Diagnosis Selected                         | Axis I or II     |            | , or mose ree            |        |
| Resolved Date                                 | -►                                            |                  |            |                          | -      |
|                                               | Axis III<br>Axis II                           |                  |            |                          |        |
| Primary Secondary Tertiary                    | Axis I                                        |                  |            |                          |        |
| Bill Order                                    |                                               |                  |            |                          |        |

▶ **Diagnosing Practitioner** (Required Field) – This is a file look up field and is required. Enter a diagnosing practitioner in the box underneath **Diagnosing Practitioner**. Highlight the correct practitioner and press enter or double click.

|                                | Is Diagnosis Selected Axis I or II |            |
|--------------------------------|------------------------------------|------------|
| Resolved Date                  | Axis I                             | -          |
| T Y T                          | Diagnosing Practitioner            |            |
| Ranking                        | conversion                         |            |
| Primary O Secondary O Tertiary | Results                            |            |
| Bill Order 1                   | PRACTITIONER CONVERSION (777777)   |            |
|                                |                                    |            |
|                                | <= Previous 25 1 through 1 of 1    | Next 25 => |

For all additional Axis-I and Axis-II diagnoses repeat the previous steps.

You will have the option under the ranking field to select if the diagnosis is secondary or tertiary (There can only be one primary diagnosis for billing purposes).

In addition, there is the option to specify the billing order for each secondary and tertiary diagnosis, if not specified, the **Bill Order** will default to the order in which the diagnoses were listed.

#### Additional Diagnosis Information Tab

• Axis III General Medical Condition Summary Code (CSI) – Click up to 3 general medical conditions as indicated. Be sure to use the scroll button to scroll through the other conditions for review.

• **Axis III- Other** - Enter any additional general medical conditions that are not found in the scroll down list into the **Axis III - Other** box.

**Trauma** – This is a CSI collected field. Click Yes, No, or Unknown as indicated.

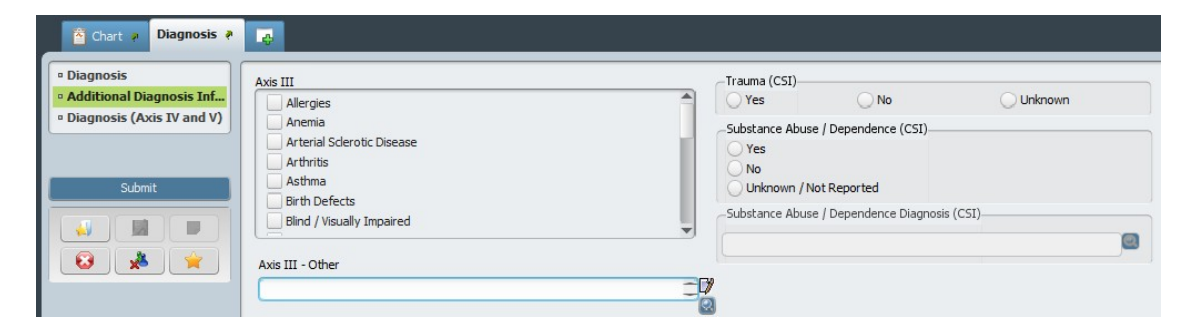

Substance Abuse/Dependence (CSI) – Click Yes, No, or Unknown/Not Reported as indicated.

Clicking the Yes button will enable the **Substance Abuse/Dependence Diagnosis (CSI)** field.

► Substance Abuse/Dependence Diagnosis (CSI) - If yes, type the diagnosis in the white box under Substance Abuse/Dependence Diagnosis (CSI). Click the search icon , and highlight the correct diagnosis. Press enter or double click to use as the diagnosis.

| Diagnosis     Additional Cisignosis, Inf.,     Aderges     Address     Aderges     Adress     Aderges     Adress     Adress     Adress     Adress     Bet     Adress     Bet     Adress     Bet     Adress     Bet     Adress     Bet     Adress | Trainia (CSI)<br>Ves No<br>Substance Abuse / Dependence (C<br>Ves<br>Ves<br>Uninoum / Not Reported<br>Substance Abuse / Dependence D | Unknown<br>S1)<br>agnosis (CS1) |  |
|----------------------------------------------------------------------------------------------------|----------------------------------------------------------------------------------------------------|---------------------------------|--|
|                                                                                                    | Polysubstance Dependance                                                                                                    | ja                              |  |
|                                                                                                    |                                                                                                    |                                 |  |
| Polysubstance (excluding opioids) dependence                                                                                                    | 304.80                                                                                                    | F 19.20                         |  |
| Polysubstance (excluding opioids) dependence w/o physiol dependence                                                                                                    | 304.80                                                                                                    | F 19.20                         |  |
| olysubstance (excluding opioids) dependence with physiol dependence                                                                                                    | 304.80                                                                                                    | F 19.20                         |  |
| Polysubstance (excluding opioids) dependence with physiological dependence                                                                                                    | 304.80                                                                                                    | F 19.20                         |  |
| olysubstance (excluding opioids) dependence without physiological dependence                                                                                                    | 304.80                                                                                                    | F 19.20                         |  |
| olysubstance (excluding opioids) dependence, binge pattern                                                                                                    | 304.82                                                                                                    | F 19.20                         |  |
| olysubstance (excluding oploids) dependence, daily use                                                                                                    | 304.81                                                                                                    | F 19,20                         |  |
| olysubstance (including opioids) dependence w/o physiol dependence                                                                                                    | 304.70                                                                                                    | P 19.20                         |  |
| olysubstance (including opioids) dependence with physiol dependence                                                                                                    | 304.70                                                                                                    | F 19.20                         |  |
| Polysubstance (including opioids) dependence with physiological dependence                                                                                                    | 304.70                                                                                                    | F19.20                          |  |
| Texture development from development and a state of the second second second second second second                                                                                                    | 00 B.02                                                                                                    | e+n 50                          |  |

| <u>Diagnosis (Axis IV and V) Tab</u>                                                                                            |  |
|----------------------------------------------------------------------------------------------------|--|
|                                                                                                    |  |
| If using a DSM-IV diagnosis, complete all 5 axis.<br>If using a DSM5 diagnosis, only enter the diagnosis (as there are no axis) |  |
|                                                                                                    |  |

• Axis IV fields are simple yes and no boxes used for indicating whether there are psychosocial or environmental problems that may affect the diagnosis or treatment of the client.

• Axis IV Fields - Click Yes or No if a problem with each respective Axis IV field is indicated.

| Diagnosis                 | *                                |       |                            |      |   |
|---------------------------|----------------------------------|-------|----------------------------|------|---|
| Additional Diagnosis Inf  | Axis IV: Primary Support Group   | p     | Axis IV: Economic          |      |   |
| Diagnosis (Axis IV and V) | O Yes                            | O No  | O Yes                      | O No |   |
|                           | Axis IV: Social Environment      |       | Axis IV: Health Care Serv  | ices |   |
|                           | ⊖ Yes                            | O No  | ⊖ Yes                      | O No |   |
| Submit                    | Axis IV: Educational             |       | Axis IV: Legal System/Crit | me   |   |
| 1 BAR 1 BAR               | ⊖ Yes                            | ○ No  | O Yes                      | O No |   |
|                           | Axis IV: Occupational            |       | Axis IV: Other Problems    |      |   |
| 😣 🗶 💌                     | ⊖ Yes                            | O No  | () Yes                     | No   |   |
|                           | Axis IV: Housing                 |       |                            |      |   |
|                           | OYes                             | O No  | 1                          |      |   |
|                           | Diagnosis - Axis V Current GAF R | ating |                            |      |   |
| Online Documentation      |                                  |       |                            |      | - |
|                           | GAF - Highest Level Last 12 Mon  | ths   |                            |      |   |
|                           |                                  |       |                            |      |   |
|                           | GAF - Lowest Level Last 12 Mont  | the   |                            |      |   |
|                           |                                  |       |                            |      |   |

• Axis V fields are drop down menus for recording GAF scores.

► For the **Diagnosis – Axis V Current GAF Rating**, **GAF – Highest Level Last 12 Months**, and **GAF – Lowest Level Last 12 Months** fields click on the box under each, and highlight the appropriate rating. Press enter or double click to select.

| • |
|---|
| • |
|   |
| • |
| * |
|   |
|   |

**Note**: *The Diagnostic Classification Infancy and Early Childhood and Children Global Assessment Scalefields do not need to be completed and should be skipped.*  The Client Service Information (CSI) is a State reporting requirement.

| ad >> TE      | STDATA, TEST      | r (950645162) >> All CSI |                           |                  |
|---------------|-------------------|--------------------------|---------------------------|------------------|
|               |                   |                          |                           |                  |
| 06/01/2014    |                   |                          |                           |                  |
| Caseload St   | tart Date:        |                          |                           |                  |
| Date of Birth | h: 01/05/1987     | Gender: Female           | Primary Language: English | SSN: 000-00-0000 |
| IESIDAIA      | (1EST (950645162) | Episode NUMBER: 11       |                           |                  |

• Complete all the required and applicable data fields.

| I Admission   | •                                                                                                    |                                                                                                    |                                                                                                    |                  |
|---------------|----------------------------------------------------------------------------------------------------|----------------------------------------------------------------------------------------------------|----------------------------------------------------------------------------------------------------|------------------|
|               | Birth Name (Last)                                                                                                    |                                                                                                    | -CSI Ethnicity-                                                                                                    |                  |
|               | Chanter (Cast)                                                                                                    |                                                                                                    | Not Hispanic or Latino                                                                                                    |                  |
| Submit        | Birth Name (First)                                                                                                    |                                                                                                    | Unknown / Not Reported                                                                                                    |                  |
|               | Right Name (Middle)                                                                                                    |                                                                                                    | Hispanic or Latino                                                                                                    |                  |
|               | bild i Name (Middle)                                                                                                    |                                                                                                    | -Special Population-                                                                                                    |                  |
| 3 🛃 🙀         | Year Or Month/Year Of Birth                                                                                                    | ¥ 01/1970                                                                                                    | <ul> <li>Assisted Outpatient Treatment service(s) (AB 14)</li> </ul>                                                                                                    | 21)              |
|               | -Birth Name (Suffix)                                                                                                    |                                                                                                    | (AB 3632) Individualized education plan (IEP) reg                                                                                                    | uired service(s) |
|               | 🔾 Sr 🔷 Jr                                                                                                    | $\odot$ m                                                                                                    |                                                                                                    |                  |
|               | ○ IV ○ V                                                                                                    | vi                                                                                                    | Governor's Homeless Initiative (GHI) service(s)                                                                                                    |                  |
| Decumentation |                                                                                                    |                                                                                                    | No special population services                                                                                                    |                  |
| Documentation | Mother's First Name                                                                                                    |                                                                                                    | Weir are-co-work plan specified service(s)                                                                                                    |                  |
|               | Fiscally Responsible County For Clie                                                                                                    | int                                                                                                    | Legal Class (Inpatient Only)                                                                                                    |                  |
|               | Riverside                                                                                                    | -                                                                                                    |                                                                                                    |                  |
|               | Place of Birth - County                                                                                                    | Riverside                                                                                                    | County School District (LEP)                                                                                                    |                  |
|               | Place of birdh - County                                                                                                    | Riverbide +                                                                                                    |                                                                                                    |                  |
|               | Place of Birth - State                                                                                                    | California 👻                                                                                                    |                                                                                                    |                  |
|               | -Place of Birth - Country                                                                                                    |                                                                                                    |                                                                                                    |                  |
|               |                                                                                                    |                                                                                                    | Admission Necessity Code (Inpatient Only)                                                                                                    |                  |
|               | United States                                                                                                    |                                                                                                    | Emergency                                                                                                    |                  |
|               |                                                                                                    |                                                                                                    | Planned (Prior Authorization)                                                                                                    |                  |
|               |                                                                                                    |                                                                                                    | Unknown/Not Reported                                                                                                    |                  |
|               |                                                                                                    |                                                                                                    | Unknown/Not Reported                                                                                                    |                  |
|               |                                                                                                    |                                                                                                    | Unknown/Not Reported                                                                                                    |                  |
|               | ▼<br>Js Substance Abuse Affecting Mer                                                                                                    | ital Health?                                                                                                    | Unknown/Not Reported                                                                                                    |                  |
|               | ▼<br>-Is Substance Abuse Affecting Mer<br>○ Yes ● No                                                                                                    | tal Health?                                                                                                    | Unknown/Not Reported                                                                                                    |                  |
|               | Is Substance Abuse Affecting Mer<br>Yes No<br>According State (1997)                                                                                                    | tal Health?                                                                                                    | Unknown/Not Reported  Preferred Language American Sign Language (ASL)                                                                                                    |                  |
|               | Is Substance Abuse Affecting Mer<br>Yes No<br>Are Developmental Disabilities Aff                                                                                                    | tal Health?                                                                                                    | Unknown/Not Reported Preferred Language (American Sign Language (ASL) Race (Select Up To Five)                                                                                                    |                  |
|               | Ts Substance Abuse Affecting Mer<br>Yes  No<br>Are Developmental Disabilities Aff<br>Yes  No                                                                                                    | atal Health? Unknown<br>scting Mental Health? Unknown                                                                                                    | Unknown/Not Reported  Preferred Language American Sign Language (ASL) Race (Select Up To Five)      American Indian or Alaska Native                                                                                                    |                  |
|               | Is Substance Abuse Affecting Mer<br>Ves No<br>Are Developmental Disabilities Affr<br>Ves No<br>Are Physical Health Disorders Affe                                                                                                    | tal Health?<br>Unknown<br>ecting Mental Health?<br>Unknown<br>cting Mental Health?                                                                                                    | Unknown/Not Reported  Preferred Language American Sign Language (ASL)  Race (Select Up of Five)  Asian Indian                                                                                                    |                  |
|               | V<br>Is Substance Abuse Affecting Mer<br>Ves No<br>Are Developmental Disabilities Aff<br>Ves No<br>Are Physical Health Disorders Affe<br>Yes No                                                                                                    | tal Health?Unknown<br>scting Mental Health?Unknown<br>cting Mental Health?<br>Unknown                                                                                                    | Unknown/Not Reported  Preferred Language American Sign Language (ASL)  Race (Select Up To Five)  American Indian or Alaska Native Asian Indian Black or African American                                                                                                    |                  |
|               | Is Substance Abuse Affecting Mer<br>Yes  No<br>Are Developmental Disabilities Affection<br>Yes  No<br>Are Physical Health Disorders Affe<br>Yes  No<br>Conservatorship/Court Status                                                                                                    | tal Heath?<br>Unknown<br>ecting Mental Heath?<br>Unknown<br>cting Mental Heath?<br>Unknown                                                                                                    | Unknown/Not Reported  Preferred Language American Sign Language (ASL)  Race (Salect Up To Five)  Asian Indian or Alaska Native Asian Indian or Alaska Native Gambodian Conbueree Cambodian                                                                                                    |                  |
|               | V<br>Is Substance Abuse Affecting Mer<br>Yes No<br>Are Developmental Disabilities Affe<br>Yes No<br>Are Physical Health Disorders Affe<br>Yes No<br>Conservatorship/Court Status<br>Temporary Conservatorship                                                                                                    | tal Health?<br>Unknown<br>scting Mental Health?<br>Unknown<br>cting Mental Health?                                                                                                    | Unknown/Not Reported  Preferred Language American Sign Language (ASL)  Race (Select Up To Five)  American Indian or Alaska Native Asian Indian Black or African American Combodian Chinese Efiliarian                                                                                                    |                  |
|               | Is Substance Abuse Affecting Mer<br>Yes No<br>Are Developmental Disabilities Aff-<br>Yes No<br>Are Physical Health Disorders Affe<br>Yes No<br>Conservatorship/Court Status<br>Temporary Conservatorship<br>Lanterman-Petrics-Short                                                                                                    | tal Heath?<br>Unknown<br>ecting Mental Heath?<br>Unknown<br>cting Mental Heath?<br>Unknown                                                                                                    | Unknown/Not Reported  Preferred Language American Sign Language (ASL) Race (Select Up To Five)  American Indian or Alaska Native Asian Indian Black or African American Cambodian Chinese Figlipino Figure American                                                                                                    |                  |
|               | V<br>Is Substance Abuse Affecting Mer<br>Yes No<br>Are Developmental Disabilities Affr<br>Yes No<br>Are Physical Health Disorders Affe<br>Yes No<br>Conser vatorship/Court Status<br>Censer vatorship/Court Status<br>Lanterman-Petris-Shott<br>Murphy                                                                                                    | tal Heath?<br>Unknown<br>ecting Mental Heath?<br>Unknown<br>cting Mental Heath?                                                                                                    | Unknown/Not Reported  Preferred Language American Sign Language (ASL)  Race (Select Up To Five)  Acian Indian Black or African American Cambodian Cambodian Chinese  Filipino Guamanian Hmong                                                                                                    |                  |
|               | Is Substance Abuse Affecting Mer     Yes     No     Are Developmental Disabilities Affecting Mer     Yes     No     Are Physical Health Disorders Affecting     Yes     No     Conservatorship/Court Status     Temporary Conservatorship     Lanterman-Petris-Short     Murphy     Probate                                                                                                    | tal Health?<br>Unknown<br>ecting Mental Health?<br>Cting Mental Health?<br>Unknown                                                                                                    | Unknown/Not Reported  Preferred Language American Sign Language (ASL) Race (Select Up To Five)  American Indian or Alaska Native Asian Indian Black or African American Chinese Filipino Guamanian Hmong Japanese                                                                                                    |                  |
|               | Is Substance Abuse Affecting Mer<br>Yes No<br>Are Developmental Disabilities Affe<br>Yes No<br>Are Physical Health Disorders Affe<br>Yes No<br>Conservatorship/Court Status<br>Temporary Conservatorship<br>Lanterman-Petris-Short<br>Murphy<br>Probate<br>PC 2974                                                                                                    | tal Heath?<br>Unknown<br>ecting Mental Heath?<br>Unknown<br>cting Mental Heath?<br>Unknown                                                                                                    | Unknown/Not Reported  Preferred Language American Sign Language (ASL)  Race (Select Up To Five)  Acian Indian Black or African American Black or African American Cambodian Chinese ØFilipino Guamanian Hmong Japanese Korean                                                                                                    |                  |
|               | ▼<br>Is Substance Abuse Affecting Mer<br>Yes ● No<br>Are Developmental Disabilities Affe<br>Yes ● No<br>Are Physical Health Disorders Affe<br>● Yes ● No<br>Conservatorship/Court Status<br>Temporary Conservatorship<br>Lanterman-Petris-Short<br>Murphy<br>Probate<br>● PC 2974<br>Representative Payee Without                                                                                                    | tal Health?<br>Unknown<br>scting Mental Health?<br>Cting Mental Health?<br>Unknown                                                                                                    | Unknown/Not Reported  Preferred Language American Sign Language (ASL)  Race (Select Up To Five)  Asian Indian Black or African American Chinese Filipino Guamanian Hmong Japanese Korean Laotian                                                                                                    |                  |
|               | Is Substance Abuse Affecting Mer<br>Yes No Are Developmental Disabilities Aff-<br>Yes No Are Physical Health Disorders Affe<br>Yes No Conservatorship<br>Canservatorship/Court Status<br>Temporary Conservatorship<br>Canservatorship/Court Status<br>Temporary Conservatorship<br>Canservatorship<br>Canservatorship<br>C | tal Health?<br>Unknown<br>esting Mental Health?<br>Unknown<br>cting Mental Health?<br>Unknown<br>E Conservatorship<br>estimate                                                                                           | Unknown/Not Reported  Preferred Language American Sign Language (ASL) Race (Select Up To Five)  American Indian or Alaska Native Asian Indian Black or African American Cchinese Filipino Guamanian Hmong Japanese Korean Laotian Mien                                                                                                    |                  |
|               | ▼ Is Substance Abuse Affecting Mer Yes No Are Developmental Disabilities Affe Yes No Are Physical Health Disorders Affect Yes No Conservatorship/Court Status Conservatorship/Court Status Conservatorship/Court Status Conservatorship Lanterman-Petris-Short Murphy Probate PC 2374 Pepresentative Payee Withou Divenile Court, Ward - Status Conservator Status Conservator Status                                                                                                    | tal Health?<br>Curlmown<br>ecting Mental Health?<br>Curlmown<br>cting Mental Health?<br>Curlmown<br>Conservatorship<br>the court<br>Offender<br>offender                                                                 | Unknown/Not Reported  Preferred Language American Sign Language (ASL)  Race (Select Up To Five)  Anian Indian Black or African American Cambodian Chinese Filipino Guamanian Himong Japanese Korean Laottan Mien Mien Mien Mien Mien Mien Mien Mie                                                                                                    |                  |
|               | Is Substance Abuse Affecting Mer     Yes     No     Are Developmental Disabilities Affi     Yes     No     Are Physical Health Disorders Affe     Yes     No     Conservatorship/Court Status     Temporary Conservatorship     Lanterman-Petris-Shott     Murphy     Probate     PC 2974     Representative Payee Withou     Juvenile Court, Ward - Status     Juvenile Court, Ward - Suvenil     Novelie Court, Ward - Suvenil                                                                                                    | tal Heath? Unknown sting Mental Heath? Cing Mental Heath? Cing Mental Heath? Unknown Conservatorship tc Conservatorship tc Court Offender e Offender                                                                     | Unknown/Not Reported  Preferred Language American Sign Language (ASL) Race (Select Up To Five)  American Indian or Alaska Native Asian Indian Black or African American Cambodian Cambodian Chinese Filipino Guamanian Hmong Japanese Korean Laotian Mien Mien Native Hawaiian Other Asian                                                                                                    |                  |
|               | ▼ Substance Abuse Affecting Mer Yes No Are Developmental Disabilities Affi Yes No Are Physical Health Disorders Affecting Conservatorship/Court Status Temporary Conservatorship Lanterman-Petris-Short Murphy Probate PC 2974 Representative Payee Withou Uvenile Court, Ward - Status Uvenile Court, Ward - Status Uvenile Uvenile Court, Ward - Status Uvenile Uvenile Uveni                                                                                                    | tal Health?<br>Unknown<br>ecting Mental Health?<br>Unknown<br>cting Mental Health?<br>Unknown                                                                                                    | Unknown/Not Reported  Preferred Language American Sign Language (ASL)  Race (Select Up To Five)  Anian Indian Black or African American Cambodian Cambodian Chinese Filipino Guamanian Hong Japanese Korean Laotian Mien Other Asian Other Asian Other Asian Other Asian Other Asian                                                                                                    |                  |
|               | Is Substance Abuse Affecting Mer     Yes     No     Are Developmental Disabilities Affe     Yes     No     Are Physical Health Disorders Affe     Yes     No     Conservatorship/Court Status     Temporary Conservatorship     Lanterman-Petris-Short     Murphy     Probate     PC 2974     Representative Payee Withou     Juvenile Court, Dependent of     Juvenile Court, Ward - Status     Juvenile Court, Ward - Status     Juvenile Court, Ward - Status     Juvenile Court, Ward - Status     Juvenile Court, Ward - Status     Juvenile Court, Ward - Status     Juvenile Court, Ward - Status     Juvenile Court, Ward - Status     Juvenile Court, Ward - Status     Juvenile Court, Ward - Status     Juvenile Court, Ward - Status     Juvenile Court, Ward - Status     Juvenile Court, Ward - Status                                                                                                    | tal Health?<br>Unknown<br>cting Mental Health?<br>Unknown<br>cting Mental Health?<br>Unknown                                                                                                    | Unknown/Not Reported  Preferred Language American Sign Language (ASL)  Race (Select Up To Five)  Asian Indian Black or African American Cambodian Chinese Filipino Guamanian Hmong Japanese Korean Lootban Mien Mien Other Asian Other Asian Other Sain                                                                                                    |                  |
|               | ▼ Substance Abuse Affecting Mer Yes No Are Developmental Disabilities Affi Yes No Are Physical Health Disabilities Affi Temporary Conservatorship Canternan-Petris-Shott Murphy Probate PC 2974 Representative Payee Withou Uvenile Court, Dependent of Uvenile Court, Dardender Status Uvenile Court, Dardender Status Uveni                                                                                                    | tal Health?<br>Unknown<br>ecting Mental Health?<br>Unknown<br>cting Mental Health?<br>Unknown<br>tconservatorship<br>the Court<br>Offender<br>e Offender<br>ars of age that the client cares for / is                    | Unknown/Not Reported  Preferred Language American Sign Language (ASL)  Race (Select Up To Five)  Acian Indian Black or African American Black or African American Cambodian Cambodian Chinese Filipino Guamanian Hmong Japanese Korean Laotian Other Asian Other Asian Other Other O |                  |
|               | ▼ Is Substance Abuse Affecting Mer Is Ves Probate Propary Conservatorship Court Status Conservatorship/Court Status Conservatorship/Court Status Court Ward Status Court Nard Status Court Advard Status Court Status Court Status Cour                                                                                                    | tal Health?<br>Unknown<br>ecting Mental Health?<br>Cting Mental Health?<br>Unknown<br>Unknown<br>Unknown                                                                                                    | Unknown/Not Reported  Preferred Language American Sign Language (ASL) Race (Select Up To Five)  American Indian or Alaska Native Asian Indian Black or African American Chinese Filipino Guamanian Hmong Japanese Korean Lootian Mien Other Avain Other Avain Othe |                  |
|               | ▼ Substance Abuse Affecting Mer Yes No Are Developmental Disabilities Affi Yes No Are Physical Health Disorders Affe Yes No Conservatorship/Court Status Temporary Conservatorship Lanterman-Petris-Shott Murphy Probate PC 2974 Representative Payee Withou Uvernile Court, Dependent of Uvernile Court, Derendent of Uvernile Court, Derende                                                                                                    | tal Heath?<br>Unknown<br>sting Mental Heath?<br>Unknown<br>cting Mental Heath?<br>Unknown<br>t Conservatorship<br>the Court<br>Offender<br>e Offender<br>e Offender<br>ars of age that the client cares for / is<br>time | Unknown/Not Reported  Preferred Language American Sign Language (ASL)  Race (Select Up To Five)  Acian Indian Black or African American Black or African American Cambodian Chinese  Filipino Guamanian Hmong Japanese Korcan Laotian Other Pacific Islander Other Pacific Islander                                                                                                    |                  |
|               | Substance Abuse Affecting Mer     Sves     No     Are Developmental Disabilities Affecting Mer     Ves     No     Are Developmental Disabilities Affecting     Ves     No     Are Physical Health Diborders Affecting     Ves     Ves     No     Conservatorship/Court Status     Temporary Conservatorship     Lanterman-Petris-Short     Murphy     Probate     Pc 2374     Representative Payee Withou     Juvenile Court, Ward - Status     Juvenile Court, Ward - Status     Juvenile Co                                                                                                    | tal Health?<br>Unknown<br>ecting Mental Health?<br>Conservatorship<br>the Court<br>Offender<br>e Offender<br>ars of age that the client cares for / is<br>time                                                           | Unknown/Not Reported  Preferred Language American Sign Language (ASL)  Race (Select Up To Five)  Anian Indian Black or African American Cambodian Chinese Filipino Guamanian Himong Japanese Korean Laotian Mien With Asian Other Asian Other Ochacasian Other Asian Other Asian Other Asian Other Asian Other Asian Other Ochacasian                                                                                                    |                  |

# **Fields**

- **Birth Name (Last)** Enter the client's last name at birth as listed in birth certificate.
- **Birth Name (First)** Enter the client's first name at birth as listed in birth certificate.

CSI

- **•** <u>Birth Name (Middle)</u> Enter the client's middle initial at birth as listed in birth certificate.
- <u>Year Or Month/Year Of Birth</u>- Enter response.
- ▶ <u>Birth Name (Suffix)</u> If applicable, select the response.
- Mother's First Name- Enter the first name of the client's mother.
- Fiscally Responsible County for Client- Select the responsible county from the list.
   HINT: Select the county who holds the Medical card. If the client does not have Medical, select "Riverside".

▶ <u>Place of Birth - County</u>- Select the client's county of birth from the list. Selecting the county automatically defaults the state and country responses into the Place of Birth - State and Place of Birth - Country fields.

Place of Birth – State - This field auto populates when you selected a county. This field is enabled when a response is not selected in the Place Of Birth- County field. Select the client's birthplace state from the list.

▶ <u>Place of Birth - Country</u>- This field auto populates when you selected a county. This field is enabled when a response is not selected in the Place Of Birth- State field. Enter all or part of the country name and click Process Search. Select the client's birthplace country from the list of possible choices. This is a locked dictionary field that retains the look and feel of a file look up data element due to the large number of values in the dictionary.

• <u>CSI Ethnicity</u>- Select the response from the list.

**Special Population**- If Cal Works or IEP, make proper selections. Select the appropriate response. The "No special population services" is automatically defaulted.

- ▶ <u>Legal Class (Inpatient Only)</u> Select the response from the list.
- <u>County School District-</u> Select the county school from the list.
- <u>Admission Necessity Code (Inpatient Only)</u> Select the response if applicable.
- ▶ <u>Is Substance Abuse Affecting Mental Health?</u> Select the response.
- <u>Are Developmental Disabilities Affecting Mental Health?</u> Select the response.
- <u>Are Physical Health Disorders Affecting Mental Health?</u> Select the response.
- <u>Conservatorship/Court Status</u> Select the response.
- Number of children less than 18 years of age that the client cares for / is responsible for at least 50% of the time- Enter response.
- Number of dependent adults 18 years of age and above that the client cares for / is responsible for at least 50% of the time- Enter response.
- Preferred Language Select the response from the list.
- <u>Race (Select Up To Five)</u> Select the response(s) from the list.

• Once you have completed entering all CSI Admission information, review for data entry accuracy and then **Submit** your data.

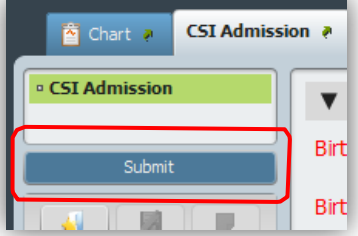

# Edit/View an Existing CSI

▶ Select Birth Name to view entered CSI information

| aseload >> TEST    | DATA,TEST (        | 950645162) >>   | All CSI              |          |                  |
|--------------------|--------------------|-----------------|----------------------|----------|------------------|
|                    |                    |                 |                      |          |                  |
| 01012014           |                    |                 |                      |          |                  |
| Caseload Start D   | ate:               |                 |                      |          |                  |
| Date of Birth: 01/ | 05/1987            | Gender: Female  | Primary Language: En | glish SS | \$N: 000-00-0000 |
| ILSIDAIA, ILS      | 51 (950645162) Epi | SODE NUMBER: 10 |                      |          |                  |

- ► Verify information.
- ▶ If needed, make changes by selecting the Edit CSI button

| TESTDATA, TEST (9506451             | 62) Episode NUMBER: 10             |                                            |                                           |
|-------------------------------------|------------------------------------|--------------------------------------------|-------------------------------------------|
| Date of Birth: 01/05/1987           | Gender: Female                     | Primary Language: English                  | SSN: 000-00-0000                          |
| Caseload Start Date:<br>07/01/2014  |                                    |                                            |                                           |
| Caseload >> TESTDATA,TE             | ST (950645162) >> All C            | SI >> TESTDATA, TESTY                      |                                           |
| Birth Name: TESTDATA, TESTY         | Month/Year of Birth: 01/1987       | Mother's First Name: TEST MOMMA            | Fiscally Responsible County:<br>Riverside |
| Place of Birth - County: Sacramento | Place of Birth - State: California | Place of Birth - Country: United<br>States | CSI Ethnicity: Not Hispanic or Latino     |

Make Changes to the CSI Admission form. Once completed, select Submit to finalize changes.

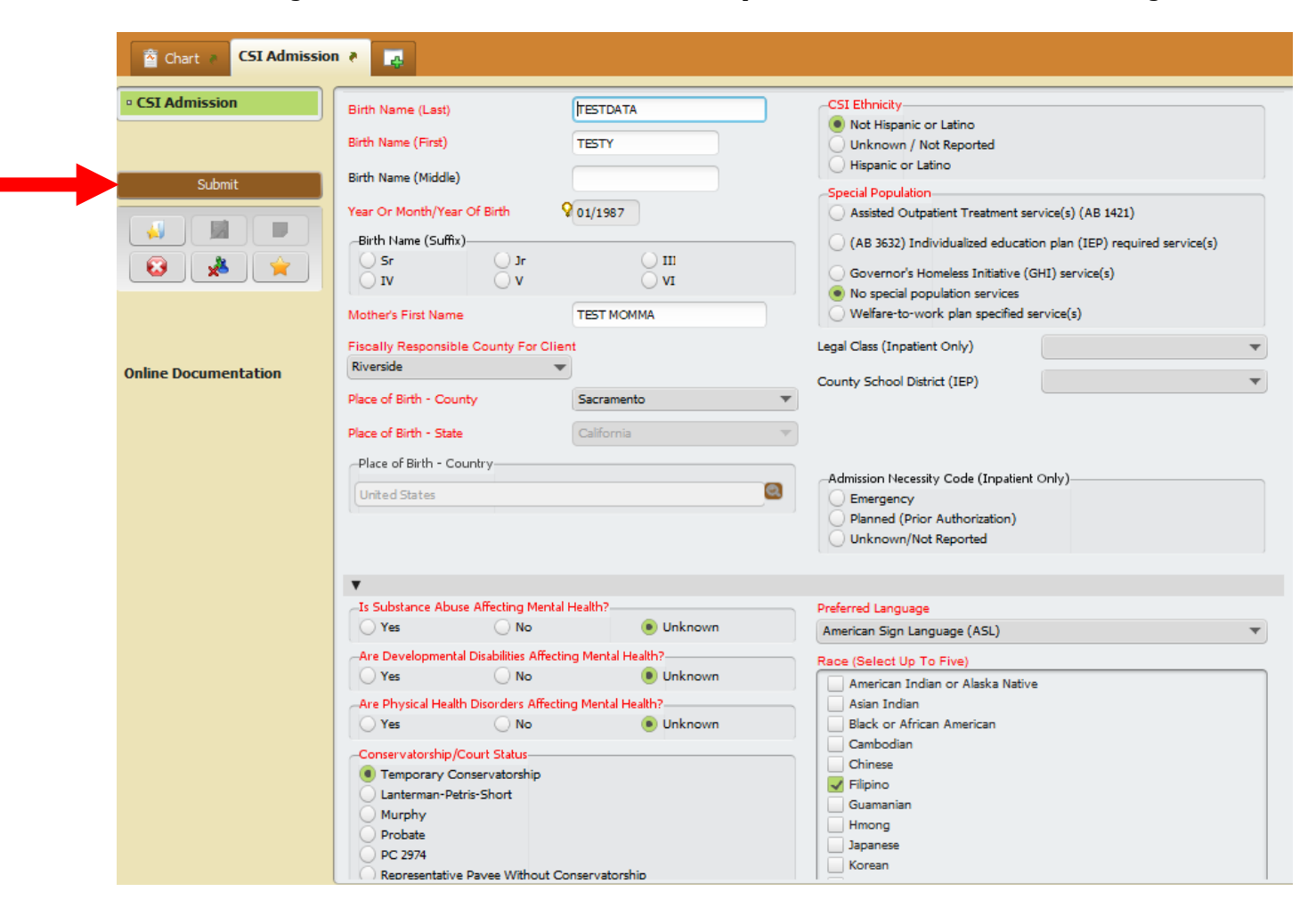

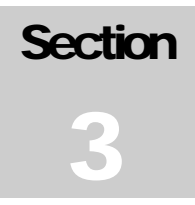

# **Section Three: Billing / Services**

From the Home Page select "View Services" command button, the service pre-display page will open. Either access a "User Description" in 'draft' "Status" to continue adding services to an existing file/form or select "Add New Service Records" to create a new file/form.

| Providers Caseload           |          |              |               |
|------------------------------|----------|--------------|---------------|
| Contract Providers           | Caseload |              | TEST          |
| Print this page Refresh Page |          | View Reports |               |
| Caseload >> All Services     |          |              |               |
| User Description             | Status   |              | Last Modified |

#### **Provider Default**

| Provider Services 👌   |                                |                    |         |  |
|-----------------------|--------------------------------|--------------------|---------|--|
| Provider Default      | V                              |                    |         |  |
| • Service Information | User                           | Status of Services | ) Final |  |
| Submit                |                                |                    |         |  |
|                       | Users Description June 2016 MH |                    |         |  |

- 1. User: (Process Search) System generated based on username logged in.
- 2. **Status of Services**: (Radio Button) Assign status for each file being worked. *Provider can submit services as often as needed, but must invoice only once a month for all services entered from last invoice date to current invoice date.* 
  - a. **Draft**: Provider to use 'draft' status when the file/form is a work in progress and the date range of services entered has yet to be review and finalized for submission.
  - b. **Final**: Provider to use 'final' status when the file/form has been reviewed and can now be submitted to the County for review/action.
    - i. Provider can submit multiple files in final status and compile all final files in to one monthly invoice. (Reports are available to assist and later discussed in Section 4)
- 3. **Users Description**: (Free Text) Provider to name each service file to distinguish between the billing entries previously submitted vs. current data entry.
  - a. Naming Format: MONTH YEAR MH

Choose "Service Information" section on the left if the form does not move to the next section.

#### **Service Information**

Add New Item: (Command Button) In order to record an entry end user <u>MUST</u> first select to add a row. Once the row has been added the required fields will open for entry.

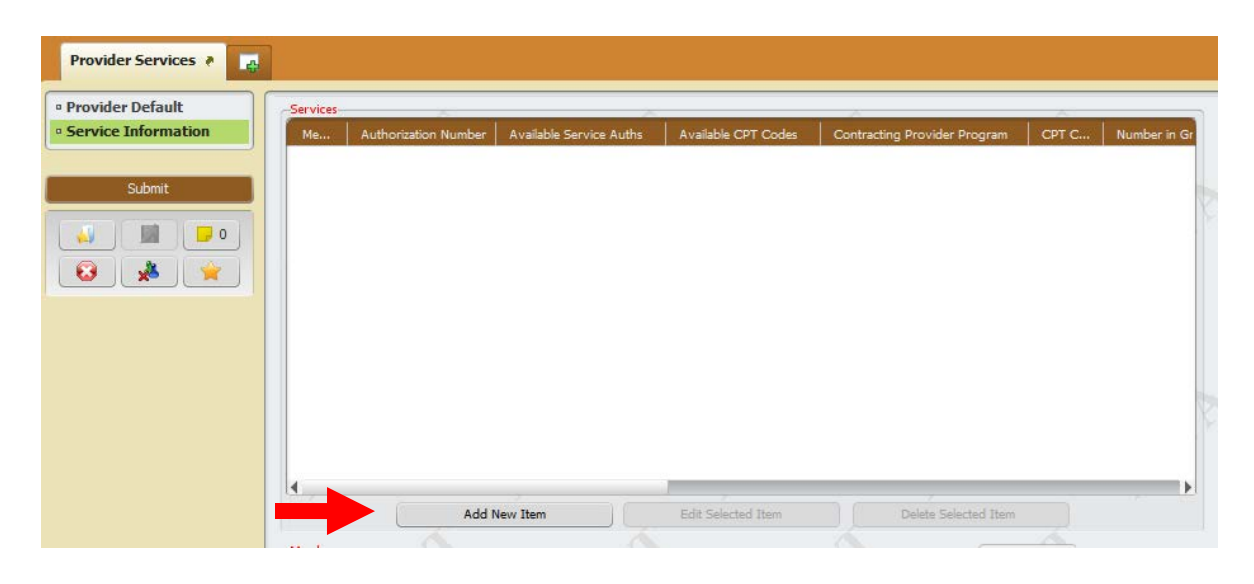

Enter Member information by client id number or by client name.

|                    | Add New Item | Edit Se | lected Item          | Delete Selected Item |     |
|--------------------|--------------|---------|----------------------|----------------------|-----|
| Member             |              |         | Authorization Number |                      |     |
| Testdata           |              | 2       |                      |                      |     |
| Results            |              |         |                      |                      |     |
| TEST TESTDATA (950 | 645162)      |         |                      |                      |     |
|                    |              |         |                      |                      | - ^ |
|                    | _            |         |                      |                      |     |

► All Available Service Authorizations will display. Enter the correct auth in the **Authorization Number** field.

| 0                       | Add New Item | Edit Selec        | ted Item Deete Selected Item |      |
|-------------------------|--------------|-------------------|------------------------------|------|
| Member                  | 4            | -                 | Authorization Number         | ſ    |
| TEST TESTDATA (9506     | 45162]       | 2                 | ,                            |      |
|                         |              |                   |                              | -    |
| Available Service Auths |              |                   |                              |      |
| Authorization           | ! Start Date | ! Expiration Date | 1 Program Name               | - 0  |
| 75865                   | ! 7/1/2012   | ! 8/31/2016       | ! ZZZPROGRAMELMR             | - 15 |
| 235865                  | 1 8/9/2015   | 1 8/10/2015       | 1                            |      |
|                         |              |                   |                              |      |

• Once the Authorization is entered, all available CPT codes will display with Units Authorized. Enter the treatment code in the CPT Code Field.

Note: The **Contracting Provider Program** field will automatically populate. Please verify if information is correct.

| Member                   |                                         |                                           | Authorization Number                                                                | 17513 |
|--------------------------|-----------------------------------------|-------------------------------------------|-------------------------------------------------------------------------------------|-------|
| TEST TESTDATA (950       | 645162)                                 |                                           | 1                                                                                   |       |
|                          |                                         |                                           |                                                                                     |       |
| •                        |                                         |                                           |                                                                                     |       |
| Available Service Author |                                         |                                           |                                                                                     |       |
| Authorization            | ! Start Date                            | ! Expiration Date                         | 1 Program Name                                                                      | - 07  |
| 17513<br>17610<br>94890  | ! 8/1/2011<br>! 7/11/2015<br>! 7/1/2012 | ! 7/31/2200<br>! 6/30/2016<br>! 6/30/2117 | 1 CARES FFS MD (INACTIVE)<br>1 CARES FFS MD (INACTIVE)<br>1 CARES FFS MD (INACTIVE) | l l   |
| Available CPT Codes      |                                         |                                           |                                                                                     |       |
| CPT CODE                 | ! Units Authori                         | zed !                                     |                                                                                     | -07   |
| 90806<br>90847<br>90887  | 1 889<br>1 888<br>1 888                 |                                           |                                                                                     |       |
| •                        |                                         |                                           |                                                                                     |       |
| Contracting Provider Pr  | ogram.                                  |                                           | Duration                                                                            |       |
| CARES FES MD (INACT      | TVE)                                    |                                           |                                                                                     |       |
| CPT Code                 |                                         | -                                         | Total Charge<br>Private Pay                                                         |       |

- Select if service is a <u>Single or Date Range</u>.
- Enter the **<u>Date of Service</u>** and **<u>End Date</u>**

Note: The End Date field will be grayed out if service is a single date.

| Contracting Provider Program |         |     |
|------------------------------|---------|-----|
| CARES FFS MD (INACTIVE)      |         |     |
| CPT Code                     |         |     |
| 90806                        |         |     |
| Number in Group              |         |     |
| -Single or Date Range        | -       |     |
| Single Date                  | Date Ra | nge |
| Date of Service              |         |     |
| 05/01/2016 T Y               | ÷       | 100 |
| End Date                     | 110     |     |
| 05/14/2016 T Y               | ÷       | 100 |
| Service Linits               | 1       |     |
| a V                          |         | -   |
| •                            |         |     |
|                              |         |     |

**•** Enter the number of **Service Units** and **Duration**.

| Contracting Provider Program                                                                                                    | Duration 20                  |
|----------------------------------------------------------------------------------------------------|------------------------------|
| CARES FFS ND (INACTIVE)<br>OPT Code                                                                                                    | Total Charge                 |
| 90806                                                                                                    | Private Pay                  |
| Number in Group                                                                                                    | Expected Disbursement Amount |
| Single or Date Range                                                                                                    | Available Locations          |
| -Date of Service<br>05/01/2016 T Y =                                                                                                   | Location                     |
| End Date                                                                                                    | Preforming Provider          |
| Date of Service           05/01/2016         T         Y         ⇒           End Date         05/14/2016         T         Y         ⇒ | Location Preforming Provider |

- ▶ The **Total Charge** field will populate the charge for the service.
- **•** Enter the **Private Pay** amount (If Applicable). Enter 0 if there isn't a private pay amount.
- **Expected Disbursement Amount** will populate the total fee for service.
- Enter the **Location** of service. (Choose one of the locations listed in the **Available Locations**)
- Search and select a **Performing Provider**. (Choose from the list of Available Performing Providers)

| Duration                     | 20    |
|------------------------------|-------|
| Total Charge                 | 40.00 |
| Private Pay                  | 0.00  |
| Expected Disbursement Amount | 40.00 |
| Available Locations          |       |
| Office,School                |       |
| Location                     |       |
| Office                       | -     |
| -Performing Provider         |       |
| DOC TEST (2370)              | 2     |
|                              |       |

Note: The Available Performing Provider displays all registered Performing Providers.

| Available Perf | orming Provider    |  |  |
|----------------|--------------------|--|--|
| Provider       | Id ! Provider Name |  |  |
| 2370           | ! TEST, DOC        |  |  |
|                |                    |  |  |

▶ Repeat Steps 1-5 to add <u>additional clients</u> and/or services.

| Provider Default    | •                    |                       |                                                       |                 |                               |         |          |
|---------------------|----------------------|-----------------------|-------------------------------------------------------|-----------------|-------------------------------|---------|----------|
| Service Information | Services             | 1                     | <u> </u>                                              | 1               |                               | A       | 1        |
| Submit              | TESTDATA, TEST (9506 | Authorizatio<br>17513 | Available Service Auths<br>Authorization ! Start Date | Availa<br>CPT C | Contracting Pr<br>CARES FFS M | 90806   | Number I |
|                     |                      |                       |                                                       |                 |                               |         |          |
|                     |                      |                       |                                                       |                 |                               |         |          |
| 😣 ★                 |                      |                       |                                                       |                 |                               |         |          |
|                     |                      |                       |                                                       |                 |                               |         |          |
|                     |                      |                       |                                                       |                 |                               |         |          |
|                     |                      |                       |                                                       |                 |                               |         |          |
|                     |                      |                       |                                                       |                 |                               |         |          |
|                     |                      |                       |                                                       |                 |                               |         |          |
|                     |                      |                       |                                                       |                 |                               |         |          |
|                     |                      |                       |                                                       |                 |                               |         |          |
|                     |                      |                       |                                                       |                 |                               |         |          |
|                     |                      | Add New Item          | Edit Selected Iter                                    | n               | Delete Select                 | ed Item |          |

To be able to add more service entries at a later time, please leave the Status in <u>Draft</u>, and click on **Submit** to save.

**Tip**: Save your draft entries regularly to prevent loss of data.

| Provider Default      | •                    |              |                 |              |        |                |          |
|-----------------------|----------------------|--------------|-----------------|--------------|--------|----------------|----------|
| • Service Information | -Services            |              |                 |              |        | ~              |          |
|                       | Member               | Authorizatio | Available Servi | ce Auths     | Availa | Contracting Pr | CPT Code |
| Submit                | TESTDATA, TEST (9506 | 218715       | Authorization   | ! Start Date | CPT C  | CARES FFS M    | 102      |
|                       | TESTDATA, TEST (9506 | 218715       | Authorization   | ! Start Date | CPT C  | CARES FFS M    | 103      |
|                       | TESTDATA, TEST (9506 | 218715       | Authorization   | ! Start Date | CPT C  | CARES FFS M    | 103      |
| 3 🔥 🛧                 | TESTDATA, TEST (9506 | 218715       | Authorization   | ! Start Date | CPT C  | CARES FFS M    | 90791    |
|                       | TESTDATA, TEST (9506 | 218715       | Authorization   | ! Start Date | CPT C  | CARES FFS M    | 90791    |
|                       | TESTDATA, TEST (9506 | 218715       | Authorization   | ! Start Date | CPT C  | CARES FFS M    | 601      |
|                       | TESTDATA, TEST (9506 | 218715       | Authorization   | ! Start Date | CPT C  | CARES FFS M    | 103      |
|                       | TEST, TESTC (9700694 | 218702       | Authorization   | ! Start Date | CPT C  | 33FY01 Test P  | 360      |
|                       | TEST, TESTC (9700694 | 218702       | Authorization   | ! Start Date | CPT C  | 33FY01 Test P  | 520      |
|                       | TEST, TESTC (9700694 | 218702       | Authorization   | ! Start Date | CPT C  | 33FY01 Test P  | 520      |
|                       | TEST, TESTC (9700694 | 218702       | Authorization   | ! Start Date | CPT C  | 33FY01 Test P  | 520      |
|                       | TEST, TESTC (9700694 | 218702       | Authorization   | ! Start Date | CPT C  | 33FY01 Test P  | 620Group |
|                       | TEST, TESTC (9700694 | 218702       | Authorization   | ! Start Date | CPT C  | 33FY01 Test P  | 409nb    |

▶ When you are ready to submit your billing, change the <u>Status of Services</u> from <u>Draft</u> to <u>Final</u> and click **Submit**.

#### **NOTE: Final billing will prevent future edits once submitted!**

| Provider Default    | T                                 |   |                            |               |   |
|---------------------|-----------------------------------|---|----------------------------|---------------|---|
| Service Information | User                              | 2 | Status of Services         |               | - |
|                     | Ryan Torres (rdtorres)            |   | Oraft                      | Final         |   |
| Submit              |                                   |   |                            |               |   |
|                     | Users Description<br>May 2016/ MH | * |                            | Confirm       | _ |
|                     | 1                                 | ? | Selecting "Final" prevents | future edits. |   |

### View/Add Unbilled Services

Select the View Services Button.

| Print this page |           | Refresh Page |     | View Services |
|-----------------|-----------|--------------|-----|---------------|
| PATID           | Firstname | Lastn        | ame | Gender        |
| 950645162       | TESTDATA  | TEST         |     | Female        |

▶ In the All Services display, select the Billing Description to continue billing services.

| Print this page         | Refresh Page | View Services | View Reports        |
|-------------------------|--------------|---------------|---------------------|
| Caseload >> All         | Services     |               |                     |
| Add New Service Records |              |               |                     |
| User Description        | _            | Status        | Last Modified       |
| May 2016/ MH            |              | Draft         | 05/18/2016 12:17 PM |

- ▶ The display will allow Providers to view and print all saved services. The services can be also sorted by selecting any header.
- To add or edit an entry select the Edit Provider Services button.

| Print this p    | age                | Refresh | Page  | View      | Services        | Vie           | ew Reports |
|-----------------|--------------------|---------|-------|-----------|-----------------|---------------|------------|
| Caseload        | >> All Service     | es >>   | ⊳ May | 2016/ MH  |                 |               |            |
| Edit Provider S | ervices            |         |       |           |                 |               |            |
| User Descri     | ption:May 2016/ MH |         |       | Date La   | ast Modified: 0 | 5/18/201612:1 | 7 PM       |
| Date of         | Mambar             | Auth    | CPT   | Number in | Service         |               | Total      |
| Service         | wember             | Aum     | Code  | Group     | Units           | Duration      | Charge     |
| 05/18/2016      | TESTDATA,TEST      | 22111   | 520   | Group     | 20              | 20            | Charge     |

▶ If the number of units remaining is over the authorized amount a warning icon △ will be located near the Date of Service.

٦

|   | Date of<br>Service | Member<br>ID | Member | Auth   | CPT<br>Code | # In<br>Group | Service<br>Units | Duration | Total<br>Charge | Private<br>Pay | Expected<br>Disb Amt | Locatio |
|---|--------------------|--------------|--------|--------|-------------|---------------|------------------|----------|-----------------|----------------|----------------------|---------|
|   | 06/01/2016         | 950837929    |        | 233040 | 360         |               | 45               | 45       |                 | 0              | 117.45               | Field   |
|   | 06/01/2016         | 960909455    |        | 233137 | 90832IT     |               | 31               | 31       |                 | 0              | 80.91                | Field   |
|   | 06/01/2016         | 950655817    |        | 233297 | 520         |               | 90               | 90       |                 | 0              | 181.8                | Field   |
|   | 06/01/2016         | 950837929    |        | 233040 | 99214IJ     |               | 30               | 30       |                 | 0              | 144.6                | Office  |
|   | 06/02/2016         | 950826066    |        | 232303 | 520         |               | 90               | 90       |                 | 0              | 181.8                | Field   |
|   | 06/02/2016         | 6407602      |        | 232970 | 520         |               | 90               | 90       |                 | 0              | 181.8                | Field   |
|   | 06/02/2016         | 950735530    |        | 233001 | 520         |               | 90               | 90       |                 | 0              | 181.8                | Field   |
|   | 06/02/2016         | 970038567    |        | 233017 | 363         | 10            | 14               | 140      |                 | 0              | 36.54                | Field   |
|   | 06/02/2016         | 970038567    |        | 233017 | 360         |               | 80               | 80       |                 | 0              | 208.8                | Field   |
| Δ | 06/02/2016         | 100019935    |        | 233221 | 520         |               | 130              | 130      |                 | 0              | 262.6                | Field   |
|   | 06/02/2016         | 960855513    |        | 233421 | 529NB       |               | 40               | 40       |                 | 0              | 80.8                 | Field   |

When warning icon is scrolled over it will display the amount of units that are over.

| Use | r Description       | n:JUNE 2016 N                | лн     | Date   | Last Mod    | ified: 06/1   | 6/2016 04        | 20 PM    |                 | Status         | : Draft              |          |       |
|-----|---------------------|------------------------------|--------|--------|-------------|---------------|------------------|----------|-----------------|----------------|----------------------|----------|-------|
|     | Date of<br>Service  | Member<br>ID                 | Member | Auth   | CPT<br>Code | # In<br>Group | Service<br>Units | Duration | Total<br>Charge | Private<br>Pay | Expected<br>Disb Amt | Location | Prefe |
|     | 06/01/2016          | 950837929                    |        | 233040 | 360         |               | 45               | 45       |                 | 0              | 117.45               | Field    | MED   |
|     | 06/01/2016          | 960909455                    |        | 233137 | 90832IT     |               | 31               | 31       |                 | 0              | 80.91                | Field    | ROB   |
|     | 06/01/2016          | 950655817                    |        | 233297 | 520         |               | 90               | 90       |                 | 0              | 181.8                | Field    | SMIT  |
|     | 06/01/2016          | 950837929                    |        | 233040 | 99214IJ     |               | 30               | 30       |                 | 0              | 144,6                | Office   | GRA   |
|     | 06/02/2016          | 950826066                    |        | 232303 | 520         |               | 90               | 90       |                 | 0              | 181.8                | Field    | LAZA  |
|     | 06/02/2016          | 6407602                      |        | 232970 | 520         |               | 90               | 90       |                 | 0              | 181.8                | Field    | SMIT  |
|     | 06/02/2016          | 950735530                    |        | 233001 | 520         |               | 90               | 90       |                 | 0              | 181.8                | Field    | SMIT  |
|     | 06/02/2016          | 970038567                    |        | 233017 | 363         | 10            | 14               | 140      |                 | 0              | 36.54                | Field    | FRAM  |
|     | 06/02/2016          | 970038567                    |        | 233017 | 360         |               | 80               | 80       |                 | 0              | 208.8                | Field    | MEDI  |
|     | Warning -<br>Author | 145 Units Over<br>and Amount |        | 233221 | 520         |               | 130              | 130      |                 | 0              | 262.6                | Field    | STEP  |
|     | 06/02/2016          | 960855513                    |        | 233421 | 529NB       |               | 40               | 40       |                 | 0              | 80.8                 | Field    | CRUZ  |
|     | 06/02/2016          | 133073119                    |        | 233690 | 360         |               | 70               | 70       |                 | 0              | 182.7                | Field    | STEP  |
| Δ   | 06/02/2016          | 6454001                      |        | 233722 | 520         |               | 130              | 130      |                 | 0              | 262.6                | Field    | CON   |
|     | 06/03/2016          | 950735530                    |        | 233001 | 360         |               | 100              | 100      |                 | 0              | 261                  | Field    | DELG  |

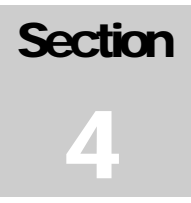

# **Section Four: Reports**

From the home page select the "View Reports" command button to open the reports page. Two reports have been assigned to assist in reconciling submitted services by date range.

| oviders Caseload       |                |                     |                                     |      |
|------------------------|----------------|---------------------|-------------------------------------|------|
| Contract               | Providers C    | aseload             |                                     | TEST |
| Print this page        | Refresh Page   | View Services       | View Reports                        |      |
| Caseload >> Rep        | orts           |                     |                                     |      |
| PVD 2002 Batch Service | Detail by PVD  |                     |                                     |      |
| PVD 2003 ELMR Invoice  | Summary Report |                     |                                     |      |
|                        |                | Riverside Universit | y Health System - Behavioral Health |      |

- PVD 2002 Batch Services Detail by PVD: This report lists all Open and Closed services within the specified time frame.
  - Run this report monthly (by submission date range) to review all service detail submitted to county for review/action and assist in completing the monthly invoice and Provider Integrity Form (PIF).
  - Running this report for the entire fiscal year will allow you to easily reconcile services, which will assist during the year-end cost report settlement.
- PVD 2003 ELMR Invoice Summary Report: This report summarizes services billed at Contract Number and Department ID level within the specified time frame.
  - This report will be **required** as backup to the manual invoice submission, and <u>MUST</u> match the totals of the Provider's invoice. (*Run monthly utilizing the same date range as the PVD2002*).

#### **PVD 2002 Batch Service Detail by PVD Report**

| PVD 2002 Batch Service Det | ail by PVD 🔹 🌉  |                                            |
|----------------------------|-----------------|--------------------------------------------|
| PVD 2002 Batch Service D   | Select Provider | Start Claim Recieved Date                  |
| Process                    |                 | End Claim Received Date<br>05/18/2016 TY 式 |
|                            |                 |                                            |

- **Select Provider –** Enter the Provider ID or Program in this field
- Start & End Date Enter the billing period date range.
   If you are running the detail to a submitted invoice, use the 6<sup>th</sup> thru 5<sup>th</sup> day range of the billing month. For example, April services billed by May 5<sup>th</sup>, use "April 6<sup>th</sup> May 5<sup>th</sup>.

#### **PVD 2002 Sample**

| MR #      | Auth #   | Entry Date E | OB# | EOB_Date | DOS       | CPT Code | Perf Provider | Status | Reason | Duration | J nits   | Approved<br>Units | Billed | Fee  | Exp Disb |
|-----------|----------|--------------|-----|----------|-----------|----------|---------------|--------|--------|----------|----------|-------------------|--------|------|----------|
| TEST      |          |              |     |          |           |          |               |        |        |          |          |                   |        |      |          |
| 9380      |          |              |     |          |           |          |               |        |        |          |          |                   |        |      |          |
| ZZZPRO    | GRAMELMR |              |     |          |           |          |               |        |        |          |          |                   |        |      |          |
| 950645162 | 94890    | 5/24/2016    |     | 5        | 5/20/2016 | CltSup   | TEST,DOCC     | D      |        | 60       | 1        | •                 | 0.00   | 0.00 | 0.00     |
| 950645162 | 94890    | 5/24/2016    |     | 5        | 5/19/2016 | CltSup   | TEST,DOCC     | D      |        | 60       | 1        |                   | 0.00   | 0.00 | 0.00     |
| 950645162 | 94890    | 5/24/2016    |     | 5        | 5/18/2016 | CltSup   | TEST,DOCC     | D      |        | 60       | 1        |                   | 0.00   | 0.00 | 0.00     |
| 950645162 | 94890    | 5/24/2016    |     | 5        | 5/17/2016 | CltSup   | TEST,DOCC     | D      |        | 60       | 1        |                   | 0.00   | 0.00 | 0.00     |
| 950645162 | 94890    | 5/24/2016    |     | 5        | 5/16/2016 | CitSup   | TEST,DOCC     | D      |        | 60       | 1        | -                 | 0.00   | 0.00 | 0.00     |
|           |          |              |     |          |           |          |               |        |        |          | To tal b | y Program:        | 0.00   | 0.00 | 0.00     |
|           |          |              |     |          |           |          |               |        |        |          | Tota     | al by Batch:      | 0.00   | 0.00 | 0.00     |
|           |          |              |     |          |           |          |               |        |        |          | To tal t | y Provider:       | 0.00   | 0.00 | 0.00     |
|           |          |              |     |          |           |          |               |        |        |          |          |                   |        |      |          |

#### **PVD 2003 ELMR Invoice Summary Report**

| PVD 2003 ELMR Invoice Su   | nmary Report 🔹 📑 |   |                           |
|----------------------------|------------------|---|---------------------------|
| • PVD 2003 ELMR Invoice St | Select Provider  | 2 | Start Claim Received Date |
| Process                    |                  |   | -End Claim Received Date  |
|                            |                  | 1 | T Y ÷                     |

- **Select Provider –** Enter the Provider ID or Program in this field
- Start & End Claim Received Date Enter the billing period date range. If you are running the detail to a submitted invoice, use the 6<sup>th</sup> thru 5<sup>th</sup> day range of the billing month. For example, April services billed by May 5<sup>th</sup>, use "April 6<sup>th</sup> – May 5<sup>th</sup>.

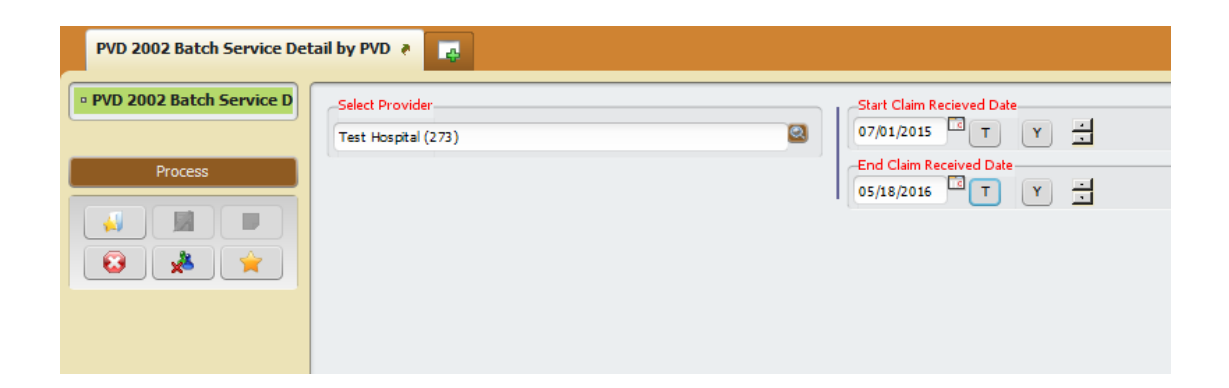

#### **PVD 2003 Sample**

Riverside University Health System - Behavioral Health

# PVD 2003 ELMR Invoice Summary Report

Provider Name/ID: TEST (661) Service Date Range: 5/16/2016 THRU 5/20/2016 BATCHID: 9380 Vendor Code: Claim Recieved Date: 4/1/2016 thru 6/13/2016

|                                  | TO TAL BY Accounting String |           |          |       |         |         |  |  |  |  |
|----------------------------------|-----------------------------|-----------|----------|-------|---------|---------|--|--|--|--|
| Procedure/                       |                             |           |          |       |         |         |  |  |  |  |
| RU #                             | Accounting String           | CPT Code  | Duration | Units | Rate    | Total   |  |  |  |  |
| 4100202208-74750<br>ZZZPROG RAME | -530280-15/01<br>LMR        |           |          |       |         |         |  |  |  |  |
| ROGRAME0                         | 0202208-74750-530280-15/    | CltSup    | 300      | 5     | \$ 2.00 | \$ 0.00 |  |  |  |  |
|                                  | Total of RU # ZZZPROG R     | 300       | 5        |       | \$ 0.00 |         |  |  |  |  |
| Total                            | for 4100202208-74750-530    | 280-15/01 | 300      | 5     |         | \$ 0.00 |  |  |  |  |

| TO TAL BY Contract #          |                 |                  |          |       |         |         |
|-------------------------------|-----------------|------------------|----------|-------|---------|---------|
|                               |                 | Procedure/       |          |       | _       |         |
| RU #                          | Contract Number | CPTCode          | Duration | Units | Rate    | Total   |
|                               |                 |                  |          |       |         |         |
| ZZZPROGRAMELMR                |                 |                  |          |       |         |         |
| ROGRAME                       |                 | CltSup           | 300      | 5     | \$ 2.00 | \$ 0.00 |
| Total of RU # ZZZPROG RAMELMR |                 |                  | 300      | 5     |         | \$ 0.00 |
|                               | Tot             | al of Contract # | 300      | 5     |         | \$ 0.00 |
|                               | Grand Total F   | or All Contracts | 300      | 5     |         | \$ 0.00 |
|                               |                 |                  |          |       |         |         |
|                               |                 |                  |          |       |         |         |

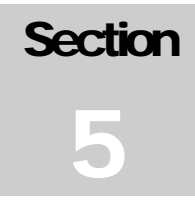

# **Section Five**

#### **Invoice Submission**

- Enter services during the billing month, up till the 5<sup>th</sup> working day of the following month.
- After you have verified all billed services, print and create the following:
  - PVD 2003 ELMR Invoice Summary Report
  - Manual Invoice with your Agency's letterhead Use the information provided on the Invoice Summary Report.
  - **Provider Integrity Form (PIF)** Substitute the Bill Enumerator with the Batch#.
- All three (3) documents should be sent via:
  - Email (preferred) to ELMR\_PIF@rcmhd.org.
  - **Fax to 951-358-6868**
  - Mail to Riverside University Health System Behavioral Health Invoice Processing Unit P.O. Box 7549 Riverside, CA 92513-7549

#### **Questions/Support**

For ELMR System Questions: 951.955.7360 or ELMRSupport@rcmhd.org

For Invoice Submission Inquiries: ELMR\_PIF@rcmhd.org